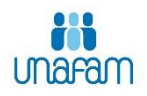

## Comment créer votre compte sur Form'aid@ants ?

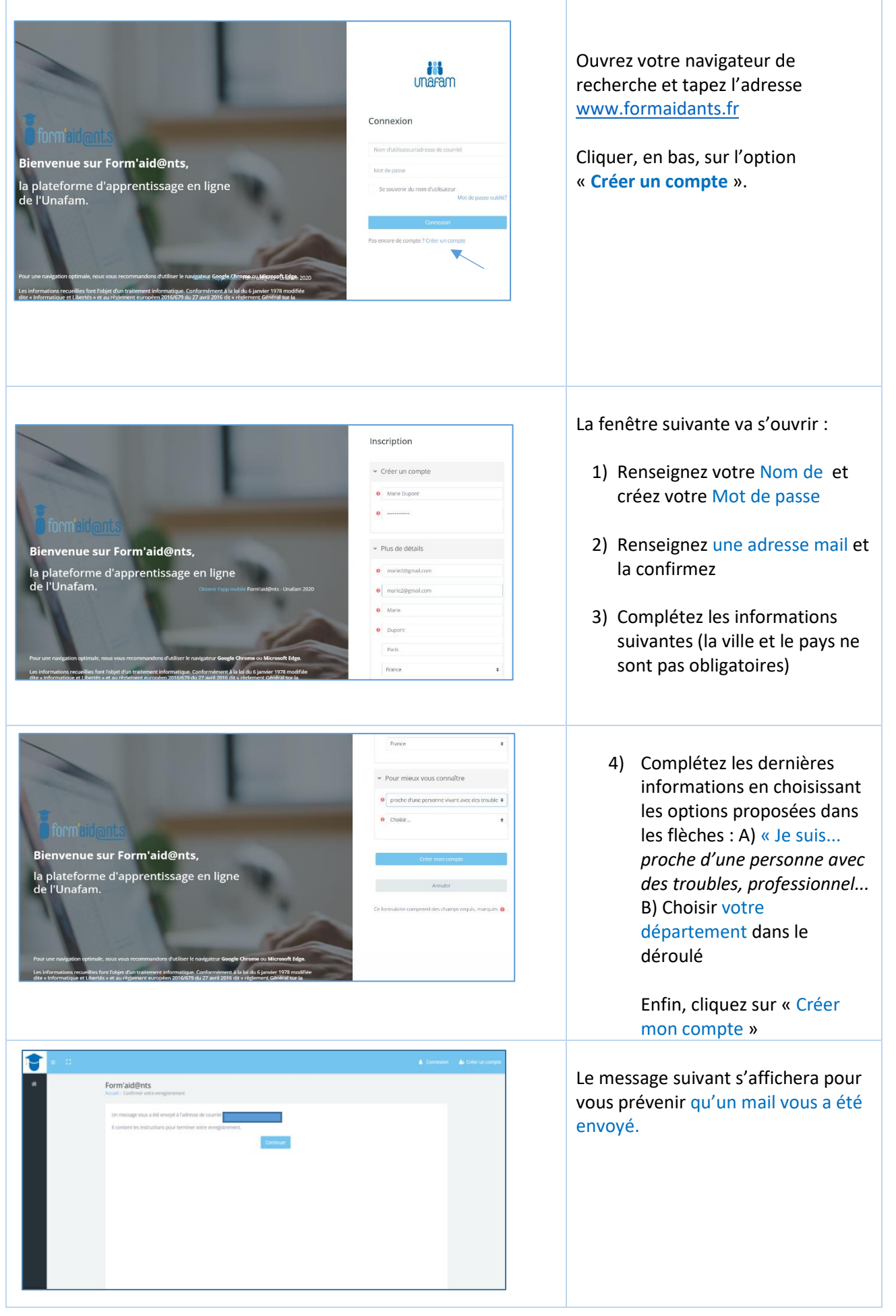

|                                                                                                    | 166 | < | > |
|----------------------------------------------------------------------------------------------------|-----|---|---|
| Form'aid@nts : confirmation de l'ouverture du compte 🔉 Buile de liceaton ĸ                                                                                                    |     | ð | Ľ |
| Sophie DACBERT (via formaldants.fr) - formation@unafam.org-<br>Amol *                                                                                                    | ☆   | 4 | I |
| Bonjour, La création d'un compte pour Form'aid@nts a été demandée en utilisant votre adresse de courriel.                                                                                                    |     |   |   |
| Pour confirmer votre enregistrement, veuillez visiter la page web suivante : https://formaidants.fr/login/confirm.php?data=IHAsBeYuGS8A8wellaneferraz                                                                                            |     |   |   |
| Dans la plapart des logiciels de couriel, cette adresse devrait apparaître comme un lien de couleur bieue qu'il vous suffit de cliquer. Si cela ne fonctionne pas, copiez ce lien et cotez-le dans la<br>barre d'adresse de votre navgateur web. |     |   |   |
|                                                                                                    |     |   |   |

Sur le mail vous trouverez un lien. En cliquant dessous, vous activez votre inscription et en principe, vous serez renvoyé à votre espace personnel.

Une fois votre compte crée, vous ferez vos formations à votre rythme en vous connectant à votre espace personnel (nom de l'utilisateur + Mot de passe) dans la plateforme formaidants : www.formaidants.org